# O que fazer para habilitar ou desabilitar no portal Administrado o Histórico de Pedido?

## Produto: Pedido de Vendas

#### Importante

É preciso permissão de Administrador para executar está alteração.

#### 1- Acessar o Portal Admin.

2- Clique na aba Cadastro e em seguida na opção Cadastro de Usuários.

| Principal                  | Cadastro                           | Consultas              | Manutenção        | Configurações    | Parâmetros do Sistema |  |
|----------------------------|------------------------------------|------------------------|-------------------|------------------|-----------------------|--|
| Cadastro<br>Gerencie os Re | s do Sistema<br>presentantes e Adm | a<br>iinistradores que | podem acessar o s | istema Pedido de | Venda                 |  |
| Cadastro de U              | suários<br>erfis                   |                        |                   |                  |                       |  |
| Cadastro de G              | ensagem Circular                   |                        |                   |                  |                       |  |

#### 3- Pesquise o RCA, selecione o mesmo e clique em Editar Usuário.

| Prin    | cipal      | Cadastro                 | Col           | isultas                  | Manutenção    | Configurações     | Parâmetros do   | Sistema                   |        | Pe       | rguntas frequentes 🤑         |
|---------|------------|--------------------------|---------------|--------------------------|---------------|-------------------|-----------------|---------------------------|--------|----------|------------------------------|
| Cad     | astros     | do Sist                  | ema           | laras aus and            |               | cistamo Dedido de | Manda           |                           |        |          |                              |
| Você er | stá navega | ndo em: Usuár            | ios Cadastrac | iores que pou            | sem acessar o | sistema Pedido de | venda           |                           |        |          |                              |
| Тіро    |            |                          | O Adminis     | trador O Rep             | oresentante ® | Todos             |                 |                           |        |          |                              |
| Nome    |            |                          | teste         |                          |               |                   | ]               |                           |        |          |                              |
| Statur  | 5          |                          | O Ativo       | ⊃Inativo ⊖i              | Bloqueado 🛞   | Todos             |                 |                           |        |          |                              |
| Cód. F  | Represent  | tante ERP                |               |                          |               |                   |                 |                           |        |          |                              |
| Perfil  |            |                          | Nenhum P      | erfil Seleciona          | do            | *                 | Filtrar         |                           |        | E        | xibir/Ocultar Filtros 7      |
|         | Cód.       | No                       |               | Log                      | pin           | Último Login      | Tipo de Usuário |                           | Status | Cód. ERP | Chave                        |
|         | 907        | TESTE MAX                |               | TESTE MAX                |               |                   | Representante   | Representante<br>(Padr?o) | Ativo  | 8        | 2222-2222-2222-2222          |
|         | 905        | TESTE10                  |               | TESTE10                  |               |                   | Representante   | Representante<br>(Padr?o) | Ativo  | 8        | QQQQ-QQQQ-QQQQ-<br>QQQQ      |
|         | 904        | TESTE 6                  |               | TESTE 6                  |               |                   | Representante   | Representante<br>(Padr?o) | Ativo  | 8        | 30001-30001-30001-30001      |
|         | 903        | TESTE MAXIN<br>SISTEMASI | 6A            | TESTE MAXII<br>SISTEMAS1 | NA            |                   | Representante   | PERFIL 100                | Ativo  | 11       | 0000-0000-0000-              |
|         | 883        | TESTE MAXIN<br>SISTEMAS  | 6A            | TESTE MAXII<br>SISTEMAS  | NA            |                   | Representante   | Representante<br>(Padr?o) | Ativo  | 8        | \$\$\$\$\$-\$\$\$\$-\$\$\$\$ |
|         | 764        | TESTE MAXD               | 6A            | TESTE MAXIN              | на            |                   | Representante   | Representante<br>(Padr?o) | Ativo  | 10       | 5555-5555-5555-5555          |
|         |            |                          |               |                          |               |                   |                 |                           |        | -        |                              |

4- Clique na aba Permissões > Consultas> Histórico de Pedido, Acesso Básico e Salva, marque ou

desmarque a opção. Ao final do processo clique em Salvar.

| Principal Cadastro Consultas                                                                                                    | Manutenção Configurações                                                 | Parâmetros do Sistema                                                                                                    |
|----------------------------------------------------------------------------------------------------|--------------------------------------------------------------------------|----------------------------------------------------------------------------------------------------|
| Cadastros do Sistema<br>Genercie os Representantes e Administradores que p<br>Você está ravegando em: Vouários Cadestrados > Editar<br>Informe as dados abaixo para cadastrar o usu: | odem acessar o sistema Pedido de<br>Usuário Representante<br><b>irio</b> |                                                                                                    |
| Dados do Usuário Permissões Dispo<br>Relatórios Horários                                                                                                    | ativos Fornecedor De                                                     | partamento Seção Região Transportadora Parámetros                                                                                                    |
| Selecione o Perfil de Acesso<br>Nenhum Perfil Definido      Aporto                                                                                                    | er<br>hist                                                               | Selectone o accesso ano Dados                                                                                                    |
| G I I Consultata<br>G I I Intónico de Pedidos<br>G Acesso Básico                                                                                                    |                                                                          | IF ID         Plana & Pagemento           IF         IC Object & Cohompo           IF         ID Topos de Venda           IF         ID Topos de Venda           IF         ID Topos de Venda           IF         ID Topos de Venda           IF         ID Topos de Venda |
|                                                                                                    |                                                                          |                                                                                                    |

- Para aparecer o histórico esta opção deve estar marcada.
- Se estiver desmarcado o Usuário não terá mais a permissão de ver este histórico.

#### Observação:

Para as alterações serem atualizadas para o RCA, o mesmo deve fazer a Sincronização. Observação:

Se trabalhar com perfis, seguir para Cadastros, depois Cadastro de Perfis.

1- Clique na aba Cadastro e em seguida na opção Cadastro de Perfis.

### Artigos Relacionados

- Como habilitar e configurar o pré pedido no maxPedido?
- Como habilitar / desabilitar a cerca eletrônica no maxPromotor?
- O que fazer para habilitar ou desabilitar no portal Administrado o Histórico de Pedido?
- Como habilitar tela de apuração de meta de positivação de clientes?
- Como habilitar a exibição do CNPJ/CPF na tela de listagem de clientes no Pedido de Venda android?

| Principal Cadastro Consultas Manutenção Configurações Parâmetros do Sistema                                     |
|----------------------------------------------------------------------------------------------------|
| Cadastros do Sistema<br>Gerende os Representantes e Administradores que podem acessar o sistema Pedido de Venda |
| Cadastes de Usuairies<br>Cadastes de Derfis                                                                     |
| Cadakto de Honaseen Graake Cadakto de Honaseen Graake Deskonsis de Aserethe                                     |
| Gerar autorizacións do sistema<br>Cadastro de Itens Castilies                                                   |

2- Pesquise o Perfil, selecione o mesmo e clique em Editar Perfil.

| Princip                        | al                                 | Cadastro Consultas Manutenção Configurações Parâmetros do Sistema Pere           | untas frequentes 🤍 |  |  |  |  |
|--------------------------------|------------------------------------|----------------------------------------------------------------------------------|--------------------|--|--|--|--|
| Cadas<br>Gerencie<br>Você está | itrar P<br>os tipos d<br>navegando | erfis e as permissões de acessos a rotinas e dados<br>em Codostar Perfis         |                    |  |  |  |  |
|                                |                                    | Descrição                                                                        | Tipo de Usuário    |  |  |  |  |
|                                | 2                                  | Administrador (Todas) Administrador                                              |                    |  |  |  |  |
|                                | 3                                  | Representante (Padr?o) Representante                                             |                    |  |  |  |  |
|                                | 4                                  | Representante Teste Representante                                                |                    |  |  |  |  |
|                                | 5                                  | Representante (Padrilo) Representante                                            |                    |  |  |  |  |
|                                | 7                                  | adm Administrador                                                                |                    |  |  |  |  |
|                                | 9                                  | PERFIL 100 Representante                                                         |                    |  |  |  |  |
|                                | 10                                 | teste duplicado Representante                                                    |                    |  |  |  |  |
|                                | 11                                 | TESTE NORTE PEND: Representante                                                  |                    |  |  |  |  |
|                                | 12                                 | PERFIL TESTE DFS                                                                 | Representante      |  |  |  |  |
| Adiciona                       | r Perfi Adr                        | ministrador Adicionar Perfil Representante Editar Perfil Excluir Perfil Duplicar |                    |  |  |  |  |

3- Clique na aba Permissões > Consultas> Histórico de Pedido, Acesso Básico e Salva, marque ou desmarque a opção. Ao final do processo clique em Salvar..

| rincipal Cadastro Consultas Manutenção Configurações Pa                                                                | râmetros do Sistema                                                                                                    |
|----------------------------------------------------------------------------------------------------|----------------------------------------------------------------------------------------------------|
| adastrar Perfis<br>encie os tipos de perfis e as permissões de acessos a rotinas e dados                               |                                                                                                    |
| é está navegardo em: Cadastrar Perfis > Editar Perfil<br>orme o nome e selecione as permissões para cadastrar o perfil |                                                                                                    |
| reminados romecedor Lepartamento seção região re<br>Selecione o Perfil de Acesso<br>Descrição Representante (Padrio)   |                                                                                                    |
| Selectone a accesso de Rotinas<br>Institución de Rotinas<br>Institución de Redida.<br>□ I Acceso Balco                 | Selectine a access and Dados<br>Tithe par equi<br>Tithe par equi<br>Tithe par equi<br>Tithe par equi<br>Tithe par equi<br>Tithe par equi<br>Tithe par equi<br>Tithe par equi<br>Tithe par equi<br>Tithe par equi<br>Tithe par equi<br>Tithe par equi<br>Tithe par equi<br>Tithe par equi<br>Tithe par equi<br>Tithe par equi |

Caso esteja desmarcado esta permissão para o RCA:

- No Pedido de Vendas Android, ao ir na opção Consultas e clicar na opção Histórico Pedidos, a mesma não irá abrir a tela de pesquisa dos pedidos, ou seja, o RCA não poderá ver os pedidos para consulta de histórico;
- No Pedido de Vendas Web, na aba Consultas, a opção de Histórico Pedidos, não será mais vista para uso.

Caso esteja marcado esta permissão para o RCA:

- No Pedido de Vendas Android, ao ir na opção Consultas e clicar na opção Histórico Pedidos,
- irá abrir a tela de pesquisa do histórico do pedido;
  No Pedido de Vendas Web, na aba Consultas, a opção de Histórico Pedidos, estará livre para uso.

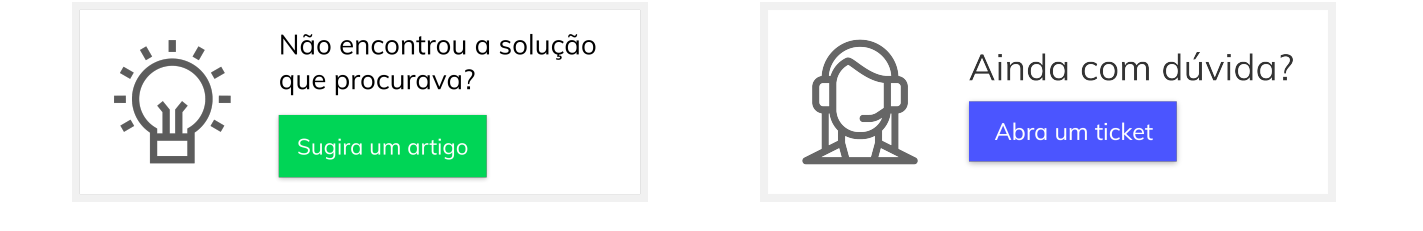